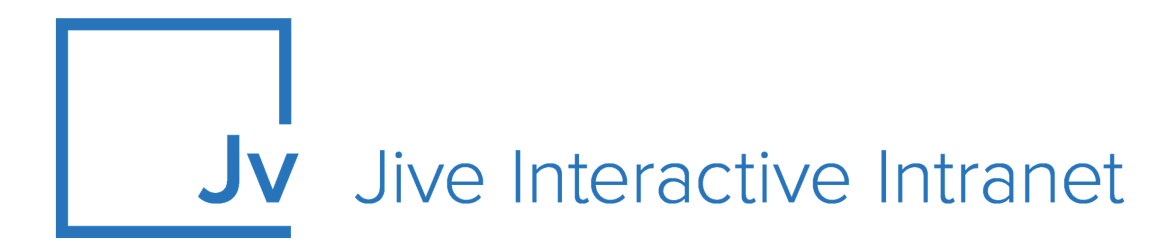

## **Cloud Administrator Guide**

Jive Extensions: Multiple Languages Add-on

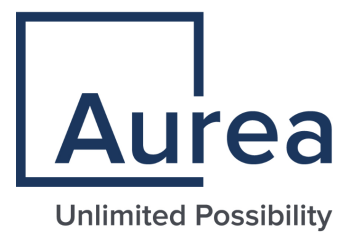

## **Notices**

For details, see the following topics:

- Notices
- Third-party acknowledgments

## Notices

Copyright © 2000–2021. Aurea Software, Inc. ("Aurea"). All Rights Reserved. These materials and all Aurea products are copyrighted and all rights are reserved by Aurea.

This document is proprietary and confidential to Aurea and is available only under a valid non-disclosure agreement. No part of this document may be disclosed in any manner to a third party without the prior written consent of Aurea. The information in these materials is for informational purposes only and Aurea assumes no responsibility for any errors that may appear therein. Aurea reserves the right to revise this information and to make changes from time to time to the content hereof without obligation of Aurea to notify any person of such revisions or changes.

You are hereby placed on notice that the software, its related technology and services may be covered by one or more United States ("US") and non-US patents. A listing that associates patented and patent-pending products included in the software, software updates, their related technology and services with one or more patent numbers is available for you and the general public's access at https://markings.ip-dynamics.ai/esw/ (the "Patent Notice") without charge. The association of products-to-patent numbers at the Patent Notice may not be an exclusive listing of associations, and other unlisted patents or pending patents may also be associated with the products. Likewise, the patents or pending patents may also be associated with unlisted products. You agree to regularly review the products-to-patent number(s) association at the Patent Notice to check for updates.

Aurea and Aurea Software are registered trademarks of Aurea Software, Inc. in the United States and/or other countries. Additional Aurea trademarks, including registered trademarks, are available at: https://www.aurea.com/legal/trademarks/. Jive is a registered trademark of Jive Software, Inc. in the United States and/or other countries. Additional Jive trademarks, including registered trademarks, are available at: https://www.jivesoftware.com/legal/.

## Third-party acknowledgments

The following third-party trademarks may appear in one or more Jive guides:

- Amazon is a registered trademark of Amazon Technologies, Inc.
- Apache and Derby is a trademark of Apache Software Foundation.
- Chrome is a trademark of Google Inc.
- Eclipse is a registered trademark of the Eclipse Foundation, Inc.
- HP-UX is a registered trademark of Hewlett-Packard Development Company, L.P.
- IBM, AIX, DB2, and WebSphere are registered trademarks of International Business Machines Corporation.
- Intel and Pentium are registered trademarks of Intel Corporation in the U.S. and/or other countries.
- JBoss is a registered trademark, and CentOS is a trademark, of Red Hat, Inc. in the U.S. and other countries.
- Linux is a registered trademark of Linus Torvalds.
- Microsoft, Active Directory, Internet Explorer, SharePoint, SQL Server, Visual Studio, and Windows are registered trademarks or trademarks of Microsoft Corporation in the United States and/or other countries.
- Mozilla and Firefox are registered trademarks of the Mozilla Foundation.
- Oracle and Java are registered trademarks of Oracle and/or its affiliates.
- Progress and OpenEdge are registered trademarks of Progress Software Corporation or one of its subsidiaries or affiliates in the U.S. and other countries.
- Red Hat and Red Hat Enterprise Linux are registered trademarks of Red Hat, Inc. in the U.S. and other countries.
- SAP and SAP NetWeaver are registered trademarks of SAP SE in Germany and in several other countries.
- SUSE is a registered trademark of SUSE, LLC.
- Ubuntu is a registered trademark of Canonical Limited in the United States and/or other countries.
- UNIX is a registered trademark of The Open Group in the United States and other countries.

All other marks contained herein are for informational purposes only and may be trademarks of their respective owners.

## **Table of Contents**

| Aurea global support | 5 |
|----------------------|---|
|----------------------|---|

| Chapter 1: Multiple Languages add-on                 | 6  |
|------------------------------------------------------|----|
| Installing Multiple Languages Add-on                 | 9  |
| Configuring access to the Multiple Languages Add-on  | 9  |
| Configuring user groups for Multiple Languages       | 9  |
| Applying user groups to Multiple Languages           | 10 |
| Configuring Multiple Languages Add-on                | 12 |
| Linking content to the Multiple Languages add-on     | 18 |
| Linking places to the Multiple Languages add-on      | 21 |
| Linking place pages to the Multiple Languages add-on | 26 |

## Aurea global support

If you encounter a problem while using an Aurea product or require assistance with downloading the software or upgrading a product release, please, try to:

- Search the articles on the Aurea Knowledge Base for solutions to your issues.
- Search the product documentation and other product-related information that are also available on Support Central.

If you still cannot find a solution, open a ticket on Aurea Support Central. Information about the support organization is available on Support Portal as well.

You can also find the setup files on Support Portal.

For information about purchasing an upgrade or professional services, contact your account executive. If you do not know who your account executive is, or for other queries, contact us through our website.

## **1** Multiple Languages add-on

Multiple Languages add-on:

- Allows piking multiple places
- Allows all content types, people, places
- Has configurable front-end filters

**Note:** Types of Jive contents excluded by the : Status Updates, Tasks, Messages, and Events.

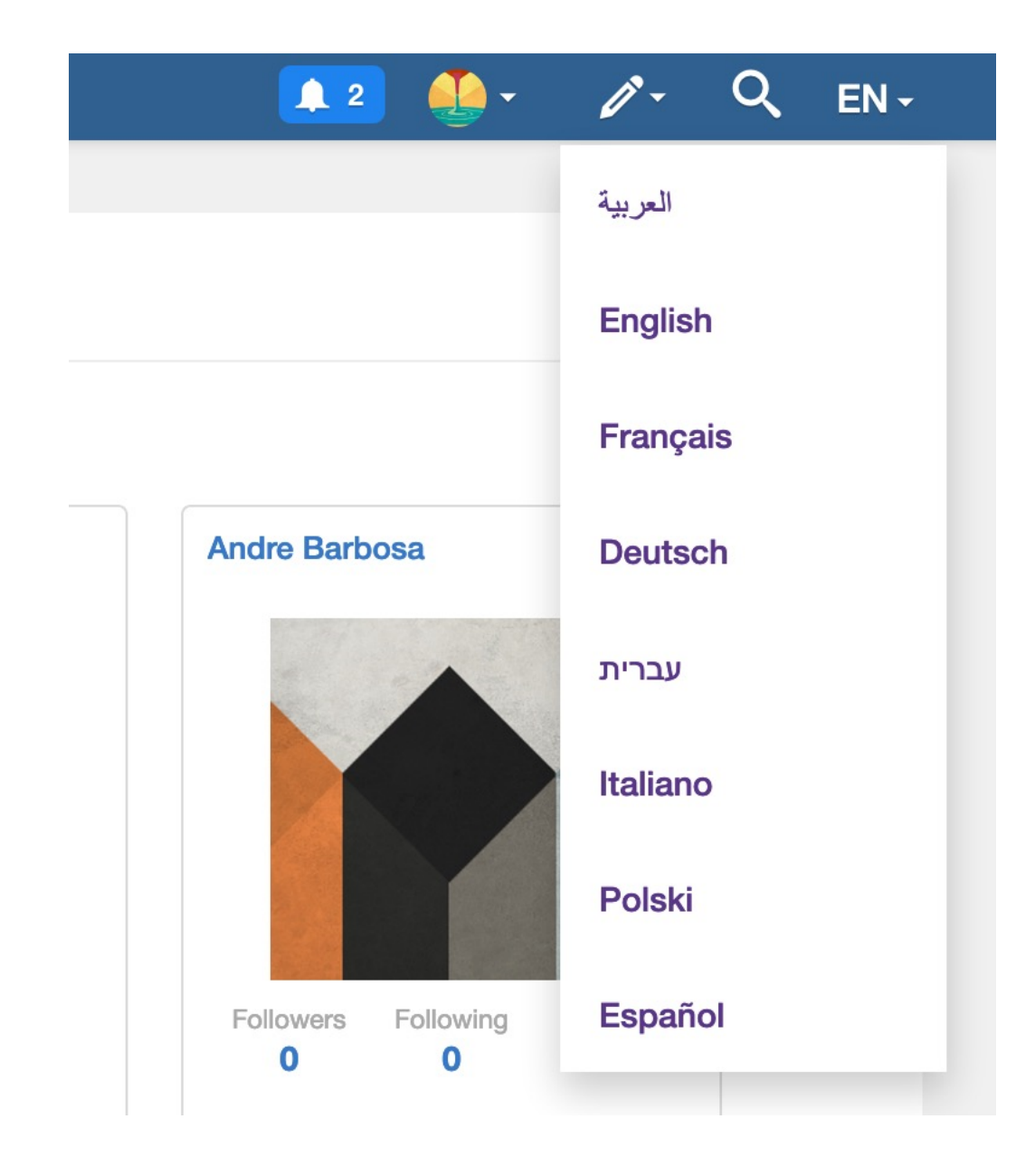

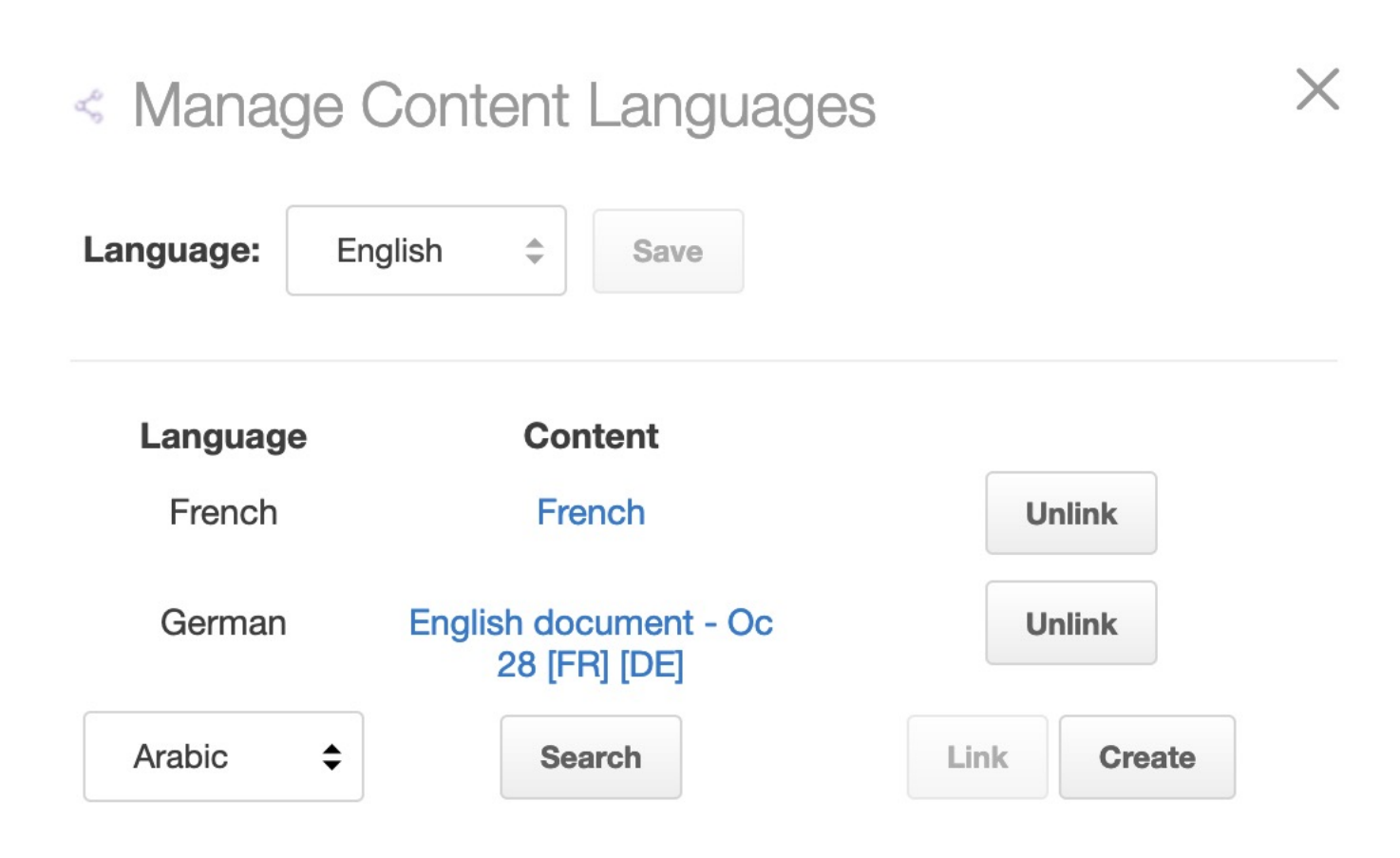

Highly configurable search tile featuring a hero image, type-ahead results, and content type filtering that can be used to query content from multiple places or community-wide.

For details, see the following topics:

- Installing Multiple Languages Add-on
- Configuring access to the Multiple Languages Add-on
- Configuring Multiple Languages Add-on
- Linking content to the Multiple Languages add-on
- Linking places to the Multiple Languages add-on
- Linking place pages to the Multiple Languages add-on

## Installing Multiple Languages Add-on

Open a support with the Support to install this add-on.

# Configuring access to the Multiple Languages Add-on

Multiple Languages Add-on is an add-on that uses user groups for determining access.

Fastpath: Admin Console > Permissions > User Groups

Fastpath: Advanced Admin Console > People > Management > Create User Group

Fastpath: User interface: Your avatar > Add-ons

A user must have at least Manage System permissions to configure add-ons.

### **Configuring user groups for Multiple Languages**

The Multiple Languages add-on uses user groups to provide secure access to the add-on features.

To configure user groups for the Multiple Languages add-on:

1. Go to the user group configuration page:

• Admin Console > Permissions > User Groups

- Advanced Admin Console > People > Management > Create User Group
- 2. Create a permission group whose members should be able to manage changes to the settings of the Multiple Languages Add-on.

For example, this user group may be called Multi-Language Admins.

| jive               |                                                                                            |                                                                                                    | Logged in as maya.bha         |
|--------------------|--------------------------------------------------------------------------------------------|----------------------------------------------------------------------------------------------------|-------------------------------|
| Overview System    | Spaces Blogs People Permissions Mobile                                                     | Add-ons Video Events Ideas                                                                                                    |                               |
| Management Setting | •                                                                                          |                                                                                                    |                               |
| User Search        | Create User Group                                                                          |                                                                                                    |                               |
| Create User        |                                                                                            |                                                                                                    |                               |
| User Group Survey  |                                                                                            |                                                                                                    |                               |
| Create User Group  | Use this dialog to create a user group and enable role badge                               | ges for it. Role badges provide a visual cue to quickly identify community users and their responsibilities. After creating the user group, you s | should edit the properties to |
| User Relationships | assign members and admins to the group. Keep in mind that                                  | at only members will get a role badge.                                                                                                    |                               |
| Org Chart          | After adding users, you can go to the Permissions tab to ass                               | ssign this user group the permissions it needs. For more about permissions, see Managing Permissions.                                             |                               |
|                    | Note: When you create a user group name that corresponds                                   | ds to a federated (directly managed) group, then the new user group will be read only.                                                            |                               |
|                    | General Settings                                                                           |                                                                                                    |                               |
|                    | User Group Name:                                                                           | Multi-Language Admins                                                                                                    |                               |
|                    | Description (optional):                                                                    | Members of this Group can manage the<br>console configuration of the Multi-<br>language addon                                                     |                               |
|                    | Visible to News Admins:<br>Allows this group to be selected as part of a News<br>audience. | ⊛ Yes ─ ◎ No                                                                                                    |                               |
|                    | Role Badge                                                                                 |                                                                                                    |                               |
|                    | Role Badge:                                                                                | © Enabled                                                                                                    |                               |
|                    | Badge Image (16 x 16):                                                                     | Choose File No file chosen                                                                                                    |                               |
|                    | Role:                                                                                      | Select role 🔹                                                                                                    |                               |
|                    | Create Group                                                                               |                                                                                                    |                               |

3. Create a permission group whose members should be able to use the features of the Multiple Languages Add-on.

For example, this user group may be called Multi-Language Editors.

- 4. Add the concerned administrators as members to these user groups.
- 5. Save the changes.

### Applying user groups to Multiple Languages

Add the preconfigured user group (or groups) to the Multiple Languages Add-on configuration to allow users of this group to use the add-on.

#### Fastpath: User interface: Your avatar > Add-ons

A user must have at least Manage System permissions to configure add-ons.

To configure user groups for the Multiple Languages add-on:

- 1. Go to User interface: Your avatar > Add-ons > All Add-ons > Installed .
- 2. Find Multiple Languages in the list, click the gear icon > Settings .

Figure 1: Multiple Languages add-on settings

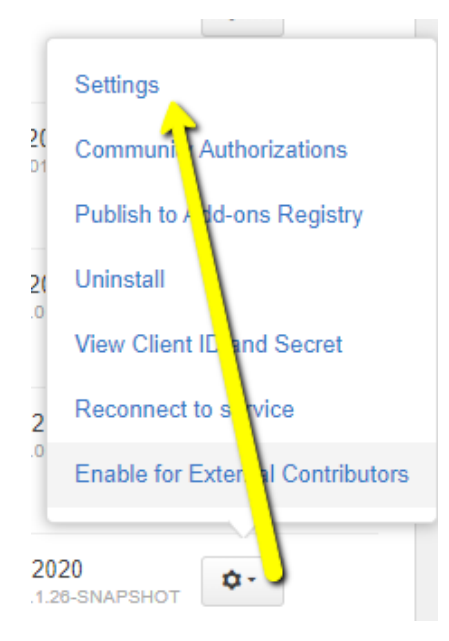

3. Under App Security, click the gear icon next to Multi-Language.

#### Figure 2: Multiple Languages add-on security settings

| Included apps  |               |
|----------------|---------------|
| Title          | Apps Security |
| Multi-Language | 2 <u>5</u> 5  |

User groups with access to the add-on features are listed here. By default, the **All registered users** user group is used.

4. Remove **All registered users** and add the user groups which should have access to the feature, for configuration and usage.

In this example, we are adding the Multi-Language Admins and Multi-Language Editors user groups.

#### Figure 3: Configuring user groups for the Multiple Languages add-on

| Manage App User Groups                                       | ×            |
|--------------------------------------------------------------|--------------|
| Change Document Owner                                        |              |
| Find a user group to add                                     |              |
| User groups who can see this app.                            |              |
| Author Change Permissions Group (3 members)                  | ×            |
| Note: You can add or modify user groups in the Admin Console |              |
|                                                              | Save Changes |
|                                                              |              |

#### 5. Save the changes.

Members of the specified user groups (in this example, Multi-Language Admins and Multi-Language Editors) can now configure and use the Multiple Languages add-on.

## **Configuring Multiple Languages Add-on**

Here you can details on Multiple Languages Add-on requires configuration before usage.

#### Fastpath:

- Apps menu > Multiple Languages Add-on
- <your instance>/apps/multi-language-app-addon

1. Go to the **Settings** page of the Multiple Languages add-on:

- Apps menu > Multiple Languages Add-on
- <your instance>/apps/multi-language-app-addon

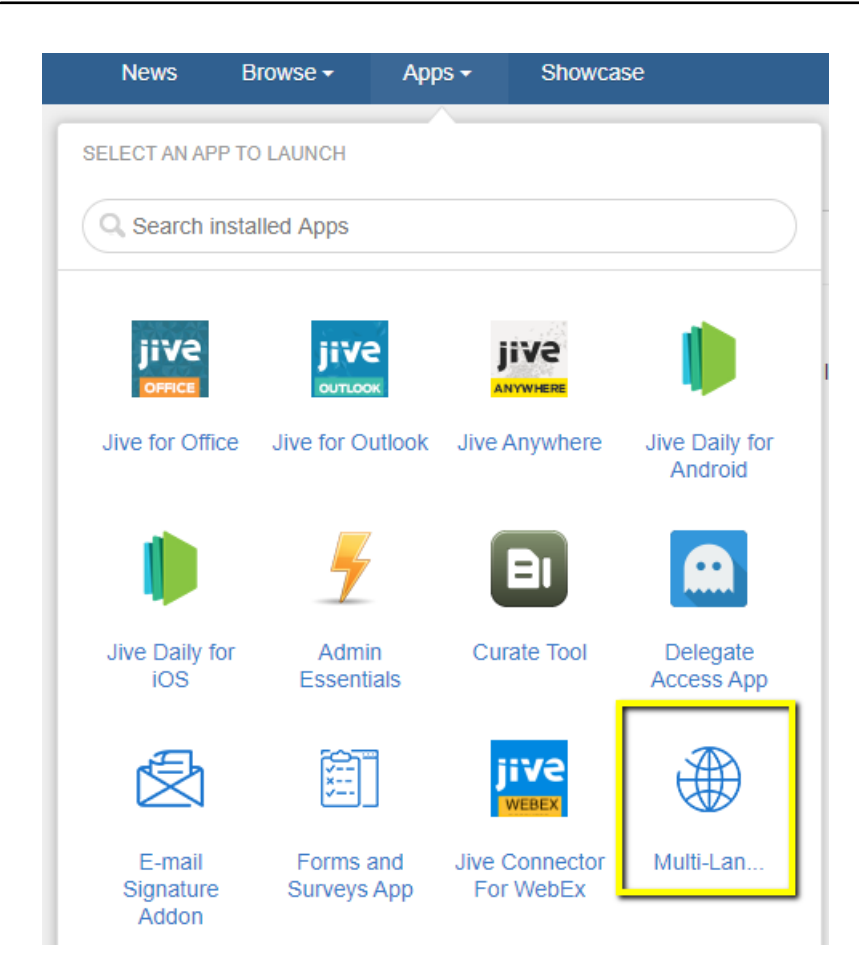

The Settings page of the Multiple Languages Add-on is displayed.

| Available Languages                                                                                                    | Default                                  | Language Profile Field                                                                                                    |
|----------------------------------------------------------------------------------------------------|------------------------------------------|----------------------------------------------------------------------------------------------------|
| Chinese                                                                                                    |                                          | Preferred Language                                                                                                    |
| <ul><li>□ Czech</li><li>✓ Danish</li></ul>                                                                                                    |                                          | Map Profile Field Values to languages                                                                                                    |
| Dutch                                                                                                    |                                          | Danish N                                                                                                    |
| Finnish                                                                                                    |                                          | English E                                                                                                    |
| French     German                                                                                                    |                                          | French F                                                                                                    |
| German<br>Greek<br>Hebrew<br>Hungarian<br>Italian<br>Japanese<br>Korean<br>Norwegian<br>Polish<br>Portuguese<br>Russian<br>Spanish<br>Swedish<br>Thai |                                          | <ul> <li>Change Preference (Interface<br/>Language) on switch</li> <li>Change Language Profile Field on<br/>switch</li> <li>Use Language Profile Field to determine<br/>dropdown active state</li> <li>Keep Preference (Interface Language) in<br/>sync with Language Profile Field</li> </ul> |
| Content Available in User L<br>None 🗢<br>Exclude Editors from *<br>Debug Enabled<br>Save Reset                                                        | anguage Mode?<br>Content Available Mode" |                                                                                                    |

2. Under **Available Languages**, select all the languages that should be made available for the users and the default language, which will be chosen automatically as the default Interface language.

| Available Languages | Default |
|---------------------|---------|
| Arabic              |         |
| Chinese             |         |
| Czech               |         |
| Danish              |         |
| Dutch               |         |
| English             |         |
| Finnish             |         |
| French              |         |
| German              |         |
| Greek               |         |
| Hebrew              |         |
| Hungarian           |         |
| ltalian             |         |
| Japanese            |         |
| Korean              |         |
| Norwegian           |         |
| Polish              |         |
| Portuguese          |         |
| Russian             |         |
| Spanish             |         |
| Swedish             |         |
| 🔲 Thai              |         |

3. Select the Language Profile Field value from the dropdown options and provide the respective field values to be mapped against the Available Languages selected, as shown in the Map Profile Field Values to languages table.

| Language | Profile | Field |  |
|----------|---------|-------|--|
|          |         |       |  |

Preferred Language

#### Map Profile Field Values to languages

\$

| Dutch   | NL |
|---------|----|
| English | EN |
| French  | FR |
| German  | DE |
| Italian | IT |
| Spanish | SP |

- Change Preference (Interface Language) on switch
- Change Language Profile Field on switch
- Use Language Profile Field to determine dropdown active state
- Keep Preference (Interface Language) in sync with Language Profile Field

Configuration options:

- Language Switch
- Avatar > Edit Profile > Language Profile Field
- Avatar > Preferences > (Preference) Language

Refer to the following matrix:

|          |                                                  |                                         |                                                               |                                                                          | Change via Dropdown<br>from EN to FR                                                                                                  |                                 |                   |                    |                                 |                   |              | Change via Edit Profile<br>Prefered Lang from EN to FR |                                 |                   |                    |                                 |                   | Change via Prefere<br>Language from EN |                    |                                 |                   |                    | ference<br>EN to FR             |                   |  |
|----------|--------------------------------------------------|-----------------------------------------|---------------------------------------------------------------|--------------------------------------------------------------------------|----------------------------------------------------------------------------------------------------|---------------------------------|-------------------|--------------------|---------------------------------|-------------------|--------------|--------------------------------------------------------|---------------------------------|-------------------|--------------------|---------------------------------|-------------------|----------------------------------------|--------------------|---------------------------------|-------------------|--------------------|---------------------------------|-------------------|--|
|          | CO                                               | NFIGU                                   | JRATI                                                         | ON                                                                       | Before After                                                                                                    |                                 |                   |                    |                                 |                   | Before After |                                                        |                                 |                   |                    |                                 | Before            |                                        |                    |                                 | After             |                    |                                 |                   |  |
|          | Change Preference (Interface Language) on switch | Change Language Profile Field on switch | Use Language Profile Field to determine dropdown active state | Keep Preference (Interface Language) in sync with Language Profile Field | Preferred Language                                                                                                    | Preference (Interface language) | Label in dropdown | Preferred Language | Preference (Interface language) | Label in dropdown |              | Preferred Language                                     | Preference (Interface language) | Label in dropdown | Preferred Language | Preference (Interface language) | Label in dropdown |                                        | Preferred Language | Preference (Interface language) | Label in dropdown | Preferred Language | Preference (Interface language) | Label in dropdown |  |
| Config 2 | X                                                | <u>x</u>                                | <u>x</u>                                                      |                                                                          | EN                                                                                                    | EN                              | EN                | ED                 | FR                              | ED                |              | EN                                                     | EN                              | EN                | FR                 | EN                              | FR                |                                        | EN                 | EN                              | EN                | EN                 | ED ED                           | EN                |  |
| Config 3 | x                                                | x                                       | ~                                                             |                                                                          | EN                                                                                                    | EN                              | EN                | FR                 | FR                              | FR                |              | EN                                                     | EN                              | EN                | FR                 | EN                              | EN                |                                        | EN                 | EN                              | EN                | EN                 | FR                              | FR                |  |
| Config 4 |                                                  | x                                       |                                                               |                                                                          | EN                                                                                                    | FN                              | FN                | FR                 | EN                              | EN                |              | EN                                                     | EN                              | EN                | FR                 | EN                              | EN                |                                        | EN                 | FN                              | EN                | EN                 | FR                              | FR                |  |
| Config 5 | x                                                |                                         |                                                               |                                                                          | EN                                                                                                    | EN                              | EN                | EN                 | FR                              | FR                |              | EN                                                     | EN                              | EN                | FR                 | EN                              | EN                |                                        | EN                 | EN                              | EN                | EN                 | FR                              | FR                |  |
| Config 6 | x                                                |                                         | х                                                             |                                                                          | EN                                                                                                    | EN                              | EN                | EN                 | FR                              | EN                |              | EN                                                     | EN                              | EN                | FR                 | EN                              | FR                |                                        | EN                 | EN                              | EN                | EN                 | FR                              | EN                |  |
| Config 7 | х                                                | х                                       | х                                                             | х                                                                        | EN                                                                                                    | EN                              | EN                | FR                 | FR                              | FR                |              | EN                                                     | EN                              | EN                | FR                 | FR                              | FR                |                                        | EN                 | EN                              | EN                | FR                 | FR                              | FR                |  |
|          |                                                  |                                         |                                                               |                                                                          | Change via Dropdown<br>from EN to FR Change via Edit Profile Prefered Lang from EN to FR Change via Preference Language from EN to FR |                                 |                   |                    |                                 |                   |              |                                                        |                                 |                   |                    |                                 |                   |                                        |                    |                                 |                   |                    |                                 |                   |  |
|          |                                                  |                                         |                                                               |                                                                          | 1 Minute cache for Language Switch to reflect changes                                                                                 |                                 |                   |                    |                                 |                   |              |                                                        |                                 |                   |                    |                                 |                   |                                        |                    |                                 |                   |                    |                                 |                   |  |

- 4. In **Content available in User Language Mode**, select one of the following values as appropriate:
  - Select **Message** to configure a message to be displayed on content and places which informs the user that the content or place is also available in their selected language.

| C Alexy U Fee Control of Control of Control |               |         |                                             |
|----------------------------------------------------------------------------------------------------|---------------|---------|---------------------------------------------|
| Content Available in<br>User Language Message 🚖                                                                                                    |               | Arabic  | هذا المحتوى متّاح باللغة العربية            |
| Mode?                                                                                                    |               | Dutch   | Deze inhoud is ook beschikbaar in het Ned   |
| Exclude Editors from<br>Content Available in                                                                                                    |               | English | This content is also available in English.  |
| User Language?                                                                                                    |               | French  | Ce contenu est également disponible en fra  |
| Debug Enabled?                                                                                                    | Manager Tout  | German  | Dieser Inhalt ist auch in deutscher Sprache |
|                                                                                                    | Message lext: | Hebrew  | תוכן זה זמין גם בעברית.                     |
|                                                                                                    |               | Italian | Questo contenuto è disponibile anche in ita |
|                                                                                                    |               | Polish  | Ta treść jest również dostępna w języku pol |
|                                                                                                    |               | Russian | Этот контент также доступен на русском      |
|                                                                                                    |               | Spanish | Este contenido también está disponible en   |

Enable Redirect to automatically redirect the user the correct language (not recommended)

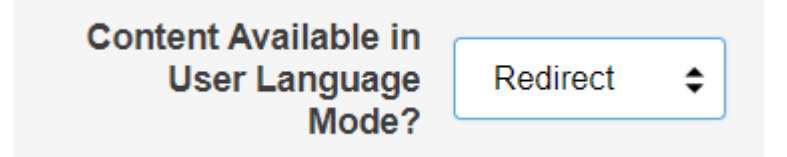

- else, select None as set by default.
- 5. Exclude Editors from Content Available in User Language: This option disables the message or redirect chosen above for Authors.
- 6. **Debug Enabled**: Debug is a developer only feature to support issue analysis.
- 7. Click Save.

## Linking content to the Multiple Languages add-on

Here you can find details on linking content in different languages with the Multiple Languages add-on.

#### Fastpath: Content item, Actions > Manage Content Languages

To link a content item with the Multiple Languages Add-on:

- 1. Go to the content item you want to link.
- 2. Click Actions > Manage Content Languages .

Attention: User should be a member of the Multi-Language Editors group to be able to view this option.

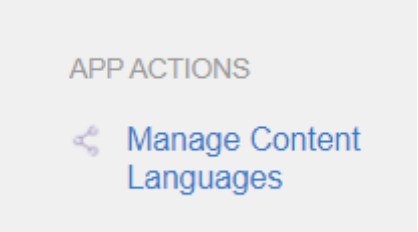

3. Select the Language of the current content, for example, English, and click Save.

| < Manage Content Languages | × |
|----------------------------|---|
| Language: English   Save   |   |

The content language has been set successfully. The screen to create or link other language versions is displayed.

| < Manage Content Languages            | × |
|---------------------------------------|---|
| Language: English   Save              |   |
| LanguageContentGermanSearchLinkCreate | * |

4. Create the other language versions by selecting the appropriate language and click **Create**.

For example, select German as Language and then click Create.

| < Manage          | Content Lang       | uages       | x |
|-------------------|--------------------|-------------|---|
| Language: English | ▼ Save             |             |   |
| Language          | Content            |             | • |
| German Sam        | ple Documents [DE] | Unlink      |   |
| Chinese <b>v</b>  | Search             | Link Create |   |

The document is created for the German version. Click the title to navigate to it and translate it manually.

5. If the content to be linked already exists in another language within the community, click **Search** next to the appropriate language.

On selecting the appropriate document, the Multiple Languages Add-on adds it as a linked content.

**Attention:** Only content of same content type can be linked, like all documents, all blog posts.

6. Similarly continue to create in other languages and translate the contents, as appropriate.

| < Manag          | e Content Langı       | lages       | × |
|------------------|-----------------------|-------------|---|
| Language: Eng    | lish <b>v</b> Save    |             |   |
| Language         | Content               |             |   |
| German           | Sample Documents [DE] | Unlink      |   |
| French S         | Sample Documents [FR] | Unlink      |   |
| Dutch S          | Sample Documents [NL] | Unlink      |   |
| Chinese <b>v</b> | Search                | Link Create |   |

7. To remove a linked content, click **Unlink** option next to the appropriate linked content.

## Linking places to the Multiple Languages add-on

Here you can find details on linking places with different languages with the Multiple Languages add-on.

Fastpath: Place to be linked, Actions > Manage Place Languages

To link a place with the Multiple Languages Add-on:

1. Create places for different languages to be linked subsequently via Multiple Languages Add-on.

| jive News E     | Browse • Apps • Showcase      |                                            |                                |
|-----------------|-------------------------------|--------------------------------------------|--------------------------------|
|                 |                               |                                            |                                |
| Following       | All Places 🛞 Spaces 🖉 Pr      | ojects 🕘 Groups                            |                                |
| Group Member    | Type to filter by text        | Filter by tag Sort by latest activity: new | vest first 🔹                   |
| Owned Groups    |                               |                                            |                                |
| Recently Viewed | Multi-language Group - French | Multi-language Group - Ge                  | Multi-language Group - English |
| Recommended     |                               |                                            |                                |
| All             |                               |                                            |                                |
|                 |                               |                                            |                                |
|                 |                               |                                            |                                |
|                 | Followers                     | Followers                                  | Followers                      |
|                 |                               |                                            |                                |
|                 | aî -                          | ъ                                          | ъ                              |

- 2. Go to one the prepared places.
- 3. Click Actions > Manage Place Languages .

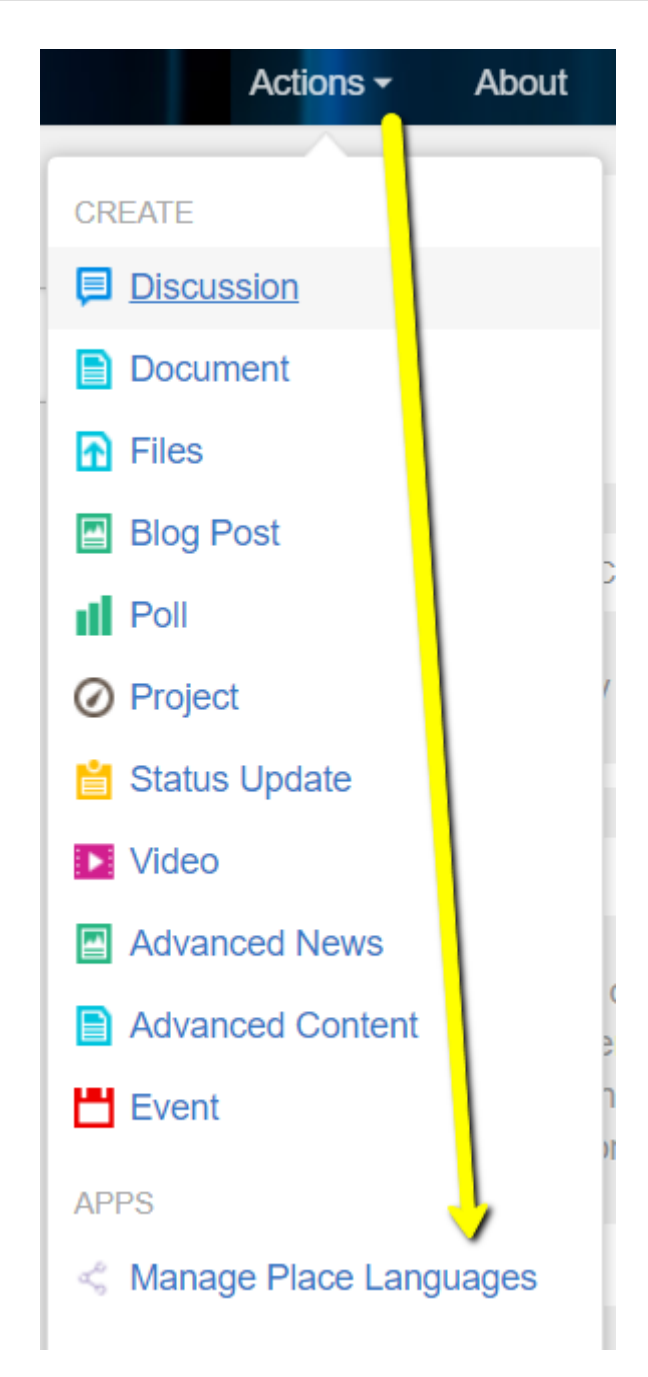

4. Select the Language of the current Group (for example, English) and then click Save.

| <ul> <li>Manage Place Languages</li> <li>You're editing:          <sup>(1)</sup>         Multi-language Group - English</li> </ul> |                                                                                  |                                                           |                                      |                                                     |
|----------------------------------------------------------------------------------------------------|----------------------------------------------------------------------------------|-----------------------------------------------------------|--------------------------------------|-----------------------------------------------------|
| Langu                                                                                                    | lage:                                                                            | English                                                   | ¢                                    | Save                                                |
| i                                                                                                    | Language specific place<br>languages. After linking<br>counterpart in the corres | s can be linked w<br>places together, f<br>ponding place. | /ith correspondir<br>or each page yo | ng places in other<br>ou'll be able to select their |

5. Select the other linked place language (for example, German), click **Search**, then select a place from the list, and close the window.

| Lang | uage:                                                                      | English                                                                           | Sa                                                     | ive                |
|------|----------------------------------------------------------------------------|-----------------------------------------------------------------------------------|--------------------------------------------------------|--------------------|
| i    | Language specific pla<br>languages. After linkin<br>counterpart in the cor | aces can be linked with cor<br>ng places together, for eacl<br>rresponding place. | responding places in oth<br>1 page you'll be able to s | ner<br>select thei |

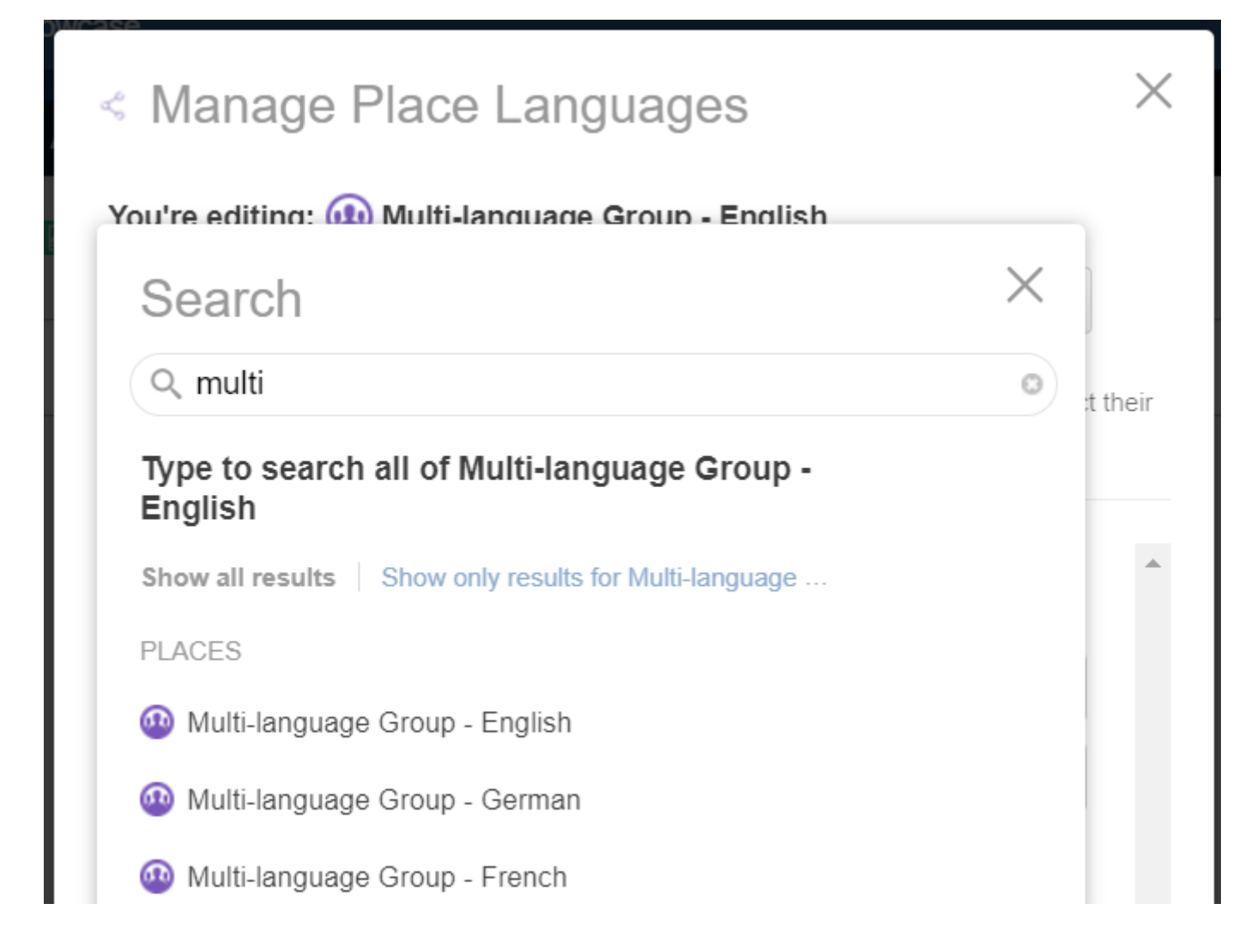

| < Manage                           | Place La                                                              | inguag                                          | les                         |                                |                              |       |
|------------------------------------|-----------------------------------------------------------------------|-------------------------------------------------|-----------------------------|--------------------------------|------------------------------|-------|
| You're editing:                    | 🚇 Multi-langu                                                         | age Group                                       | - Englisł                   | ı                              |                              |       |
| Language:                          |                                                                       | English                                         | \$                          |                                | Save                         |       |
| Language<br>languages<br>counterpa | specific places can<br>s. After linking place<br>rt in the correspond | n be linked w<br>es together, fo<br>ding place. | ith correspo<br>or each pag | onding place<br>ge you'll be a | es in other<br>able to selec | t the |
| Linked places                      | Place                                                                 |                                                 |                             |                                |                              |       |
| German                             | Multi-langu                                                           | lage Group                                      | - Germar                    | n [                            | Unlink                       |       |
| French                             | Multi-langu                                                           | lage Group                                      | - French                    |                                | Unlink                       |       |
|                                    |                                                                       |                                                 |                             |                                |                              |       |

The place has been linked.

# Linking place pages to the Multiple Languages add-on

Here you can find details on linking place pages with different languages with the Multiple Languages add-on.

Fastpath: Place pages to be linked, Actions > Manage Place Languages

To link place pages with the Multiple Languages Add-on:

1. Create custom pages for different languages to be linked subsequently via Multiple Languages Add-on. Use **Manage** > **Create a Page**.

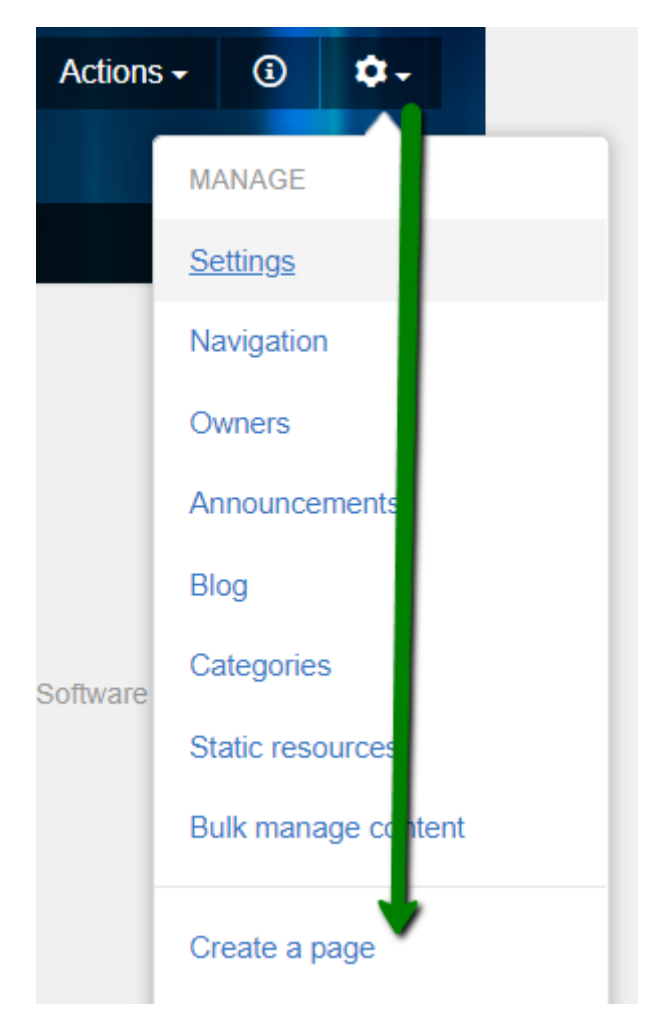

- 2. Go to one of the custom pages, for example, English.
- 3. Click Manage > Manage Place Languages .

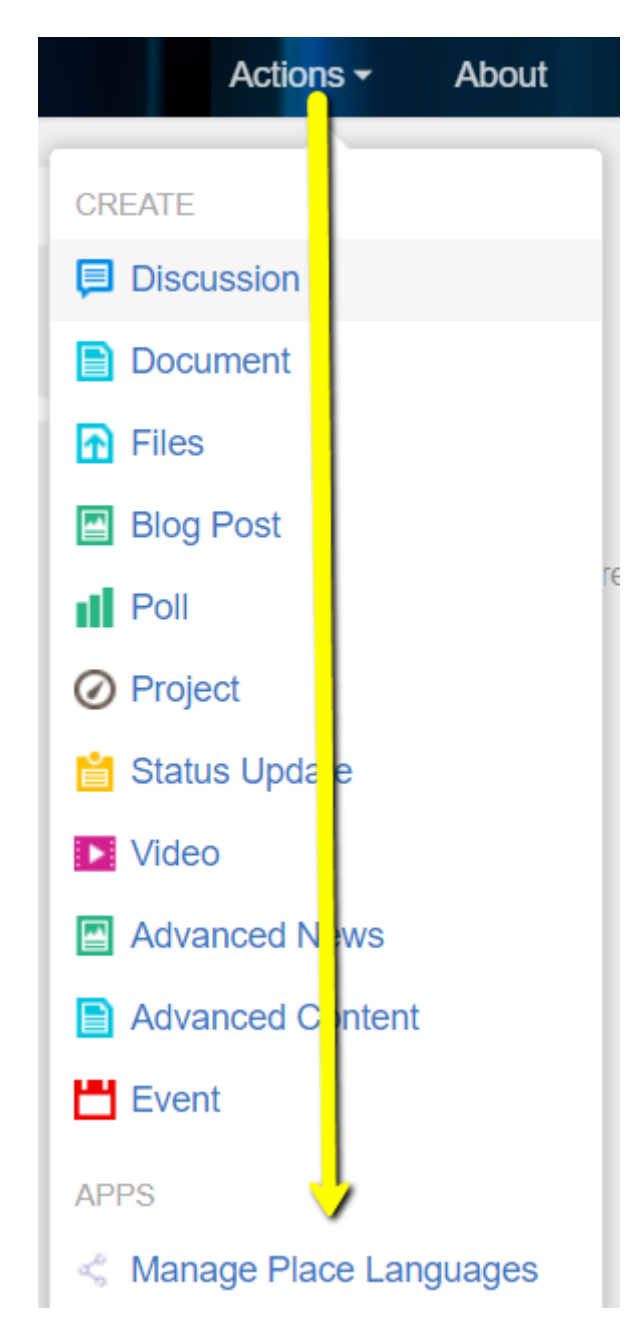

4. In Language, change to Multilingual and click Save.

| < Manage P                                                                                                    | lace Languages                 | ×    |
|----------------------------------------------------------------------------------------------------|--------------------------------|------|
| You're editing: 🐽                                                                                                    | Multi-language Group - English | Ľ    |
| Language:                                                                                                    | Multilingual 🗢                 | Save |
| Within a multilingual place you can create pages that will present content in a specific language. Create you pages and come back to this area to assign a language for each. |                                |      |
| Assign languages t                                                                                                    | o pages                        |      |
| Page name                                                                                                    | Assign language                |      |
| French 🖨                                                                                                    | Arabic 🗢 Ass                   | ign  |

5. In **Assign languages to pages**, select the **Page name** and the language to be linked to it under **Assign language**, and then click **Assign**.

| < M           | anage Place I                                                                                                    | Languages                        | ×      |  |
|---------------|----------------------------------------------------------------------------------------------------|----------------------------------|--------|--|
| You're        | editing: 🚇 Multi-lan                                                                                                    | guage Group - English            |        |  |
| Langu         | lage:                                                                                                    | Multilingual 🖨                   | Save   |  |
| i             | Within a multilingual place you can create pages that will present content in a specific language. Create you pages and come back to this area to assign a language for each. |                                  |        |  |
| Assig         | n languages to pages                                                                                                    |                                  |        |  |
| Page I<br>Eng | name<br>lish ≎                                                                                                    | Assign language<br>English     ≎ | Assign |  |

6. Continue to link the other custom pages based on the languages opted.

| < Manage                                           | < Manage Place Languages                                                                                                    |          |  |  |  |
|----------------------------------------------------|----------------------------------------------------------------------------------------------------|----------|--|--|--|
| You're editing:                                    | JEP Walkthroughs                                                                                                    |          |  |  |  |
| Language:                                          | Multilingual •                                                                                                    | Save     |  |  |  |
| Within a multi<br>specific langu<br>language for e | <i>i</i> Within a multilingual place you can create pages that will present content in a specific language. Create you pages and come back to this area to assign a language for each. |          |  |  |  |
| Page name                                          | Assigned language                                                                                                    |          |  |  |  |
| French                                             | French                                                                                                    | Unassign |  |  |  |
| English                                            | English                                                                                                    | Unassign |  |  |  |
| German                                             | German                                                                                                    | Unassign |  |  |  |

Pages successfully linked.